## **Configuration Example**

Version 1.0

Software version 4.6.4.7

Last Revised March 21, 2014

All contents in this manual are copyrighted by JAVAD GNSS. All rights reserved.The information contained herein may not be used, accessed, copied, stored, displayed, sold, modified, published, or distributed, or otherwise reproduced without express written consent from JAVAD GNSS

### © JAVAD GNSS Inc., 2014

www.javad.com

## **NTRIP CASTER USING NETHUB**

## **1. Configure NTRIP Caster**

1. Go to the tab *Settings*.

| J Net Hub                                                                                                    |                                                                                                    |
|----------------------------------------------------------------------------------------------------|----------------------------------------------------------------------------------------------------|
| <ul> <li>Net Hub</li> <li>Map</li> <li>Receivers</li> <li>Receivers</li> <li>TP1</li> <li>Settings</li> <li>Connections</li> <li>Auto Tasks</li> <li>NTRIP Caster</li> <li>Auto Spectrums</li> <li>RAW TCP accounts</li> <li>FTP accounts</li> <li>Hub Logs</li> <li>Email notifications</li> </ul> | Ceneral settings         Display Name: New Hub         Raw TCP Server         Enabled Address: 00.00       Port: 8002         Start         Ntrip Caster         Enabled Address: 00.00       Port: 8002         Use Authentication: Login       Password         Use Authentication: Login       Password         Use Autonts       Start         Spectrums       Browse.       Sort by: Receiver Id         Harmonics, MH:       31       01       22       24       27       17       1226         Auto Tasks       Browse.       Sort by: Receiver Name       Browse.       Sort by: Receiver Name       Administrator E-mail |
|                                                                                                    | Administrator E-mail:<br>Save Refresh                                                                                                    |

Figure 1. Settings. NTRIP Caster

2. Enable Ntrip Caster, specify IP-address, port and authentication scheme for incoming Ntrip-connections.

Add bases.

- 3. Specify *Login* and *Password* for *Use authentication* scheme. This scheme allows any logged users get corrections without restrictions.
- 4. You have to enable authentication scheme *Use Accounts* to control client access rights to Ntrip Caster specified by required options.
- 5. Select Generate Auto Mount Points, to switch rovers to the nearest station.
- 6. Click Start.

## 2. Add bases.

1. Add connection settings for the receivers which are used as bases.

| ub                  | * Connect S                                                                                                    | FR 🔻             | ort           | COM1   | - | Advanced |    |        |      |
|---------------------|----------------------------------------------------------------------------------------------------|------------------|---------------|--------|---|----------|----|--------|------|
| Мар                 |                                                                                                    | eceiver Name TP1 | <br>laud Rate | 115200 |   | 0        |    |        |      |
| Receivers           | , in the second second s |                  |               | 115200 | • |          |    |        |      |
| Settings            |                                                                                                    |                  | <br>          |        |   |          | Ok | Cancel | Dele |
| Connections         |                                                                                                    |                  |               |        |   |          |    |        |      |
| Auto Tasks          |                                                                                                    |                  |               |        |   |          |    |        |      |
| NTRIP Caster        |                                                                                                    |                  |               |        |   |          |    |        |      |
| RAW TCP accounts    |                                                                                                    |                  |               |        |   |          |    |        |      |
| Ftp accounts        |                                                                                                    |                  |               |        |   |          |    |        |      |
| Hub Logs            |                                                                                                    |                  |               |        |   |          |    |        |      |
| Email notifications |                                                                                                    |                  |               |        |   |          |    |        |      |
|                     |                                                                                                    |                  |               |        |   |          |    |        |      |
|                     |                                                                                                    |                  |               |        |   |          |    |        |      |
|                     |                                                                                                    |                  |               |        |   |          |    |        |      |
|                     |                                                                                                    |                  |               |        |   |          |    |        |      |
|                     |                                                                                                    |                  |               |        |   |          |    |        |      |

Figure 2. Connections. Connection settings.

Connected receiver will appear on the left.

2. Configure Mount Points. To do this, go to the tab *Base/Rover*. Specify name, country and city for the base. Select the corrections from the list.

| 7 Net | Hub                 |                      |                                    |                                  |            |                                            |              |
|-------|---------------------|----------------------|------------------------------------|----------------------------------|------------|--------------------------------------------|--------------|
|       |                     |                      | Display Namo                       | TD1                              | Conn       | ortions 1 -                                |              |
| I - H | ub                  |                      | Receiver Id                        | 3W101QKZ0I0I03VZB2PQNQ2V1Z       | /dev       | /ser/a COM1:115200 Handshake:True          | Disconnect   |
|       | Мар                 | aning ()             | Vendor<br>Serial Number            | JAVAD GNSS<br>00015              | ,,         |                                            | (Distoniett) |
| •     | Receivers           |                      | Firmware Version                   | 3.6.0a2 Feb,18,2014              |            |                                            |              |
|       | 🕨 🛸 TP1             |                      | Board Version<br>Model             | TRIUMPH_3<br>TRIUMPH1            |            |                                            |              |
|       | Settings            |                      | UpTime                             | 1d00h24m55s                      |            |                                            |              |
|       | Connections         |                      | Position                           | 55°47'54.44"N 37°31'15.16"E H:37 | 8.24m      |                                            |              |
|       | Auto Tasks          | Reports - Actions    | <ul> <li>Update Firmwar</li> </ul> | re 🔻                             |            |                                            |              |
|       | NTRIP Caster        | Measurements Sky     | plot Spectrums C                   | Cycle Slips Orientation Options  | Base/Rover | Settings                                   |              |
|       | Auto Spectrums      | Base                 |                                    |                                  |            | Rover                                      |              |
|       | RAW TCP accounts    | Use receiver as re   | ference base                       |                                  |            | Use receiver as rover                      |              |
|       | FTP accounts        | Public base name:    | FP1                                |                                  |            | Select reference base:                     |              |
|       | Hub Logs            | Country F            | Russia                             |                                  | •          |                                            | <b></b>      |
|       | Email notifications | City                 | Moscow                             |                                  |            | Select correction type:                    |              |
|       |                     | Network              |                                    |                                  |            |                                            |              |
|       |                     | Allowed corrections: |                                    |                                  |            | Select free port for corrections redirect: |              |
|       |                     | DGPS RTCM {1,3       | 1,3}                               |                                  |            |                                            |              |
|       |                     | DGPS RTCM {9,3       | 4,3}<br>3}                         |                                  |            |                                            |              |
|       |                     | RTK RTCM (18,19      | ,22,3}                             |                                  |            |                                            |              |
|       |                     | RTK RTCM (20,21      | 9,23,24}                           |                                  |            |                                            |              |
|       |                     | RTK RTCM {20,21      | 1,23,24}<br>min                    |                                  |            |                                            |              |
|       |                     | RTK RTCM3 GD f       | ull                                |                                  |            |                                            |              |
|       |                     | RTK RTCM3 GGD        | ) min<br>) full                    |                                  |            |                                            |              |
|       |                     | RTK RTCM3 GGD        | full eph                           |                                  |            |                                            |              |
|       |                     | RTK RTCM3 3.0        | }                                  |                                  |            |                                            |              |
|       |                     | RTK CMR+ {10,0,      | 9}                                 |                                  |            |                                            |              |
|       |                     | RTK JPS max          |                                    |                                  |            |                                            |              |
|       |                     | RTK RTCM3 MSN        | 4                                  |                                  |            |                                            |              |
|       |                     |                      |                                    |                                  |            |                                            |              |
|       |                     |                      |                                    |                                  |            |                                            |              |
|       |                     |                      |                                    |                                  |            |                                            |              |
|       |                     |                      |                                    |                                  |            |                                            |              |
|       |                     |                      |                                    |                                  |            |                                            |              |
|       |                     |                      |                                    |                                  |            |                                            | · ·          |
|       |                     |                      |                                    |                                  |            |                                            | Refresh Save |
|       |                     |                      |                                    |                                  |            | Rover                                      | Spectrums    |

#### Figure 3. Mount Points settings

Mount Point name is formed as follows: Public base name + "\_" + correction number (in the list).

| Name                   | Messages IDs           | Mount Point<br>Name |
|------------------------|------------------------|---------------------|
| DGPS RTCM {1,31,3}     | 1, 31, 3(10)           | 1                   |
| DGPS RTCM {41,3}       | 9, 34, 3(10)           | 2                   |
| DGPS RTCM {9,34,3}     | 41, 3(10)              | 3                   |
| RTK RTCM {18,19,22,3}  | 18, 19, 22(10), 3(10)  | 4                   |
| RTK RTCM {20,21,22,3}  | 20, 21, 22(10), 3(10)  | 5                   |
| RTK RTCM {18,19,23,24} | 18, 19, 23(10), 24(10) | 6                   |
| RTK RTCM {20,21,23,24} | 20, 21, 23(10), 24(10) | 7                   |

| RTK RTCM3 GD min       | 1006(10), 1008(10), 1033(10), 1003                        | 8  |
|------------------------|-----------------------------------------------------------|----|
| RTK RTCM3 GD full      | 1006(10), 1008(10), 1033(10), 1004                        | 9  |
| RTK RTCM3 GGD min      | 1006(10), 1008(10), 1033(10), 1003, 1011                  | 10 |
| RTK RTCM3 GGD full     | 1006(10), 1008(10), 1033(10), 1004, 1012                  | 11 |
| RTK RTCM3 GGD full eph | 1006(10), 1008(10), 1033(10), 1004, 1012, 1019, 1020      | 12 |
| RTK RTCM3 3.0          | 1003 , 1011, 1005 (10), 1007 (10), 1033 (10)              | 13 |
| RTK CMR {10,0,1}       | 10, 0, 1(10)                                              | 14 |
| RTK CMR+ {10,0,9}      | 10, 0, 9(10)                                              | 15 |
| RTK JPS min            | RT, GT, NT, SI, rc, cp, 2r, 2p, BI, ET                    | 16 |
| RTK JPS max            | RT, GT, NT, SI, rc, cp, DC, EC, 2r, 2p, D2, E2,<br>BI, ET | 17 |
| RTK RTCM3 MSM          | 1006(10), 1008(10), 1074, 1084, 1094, 1104,<br>1114, 1124 | 18 |

Source table to all available Mount Points can be received via any tcp-client, for example internetbrowser.

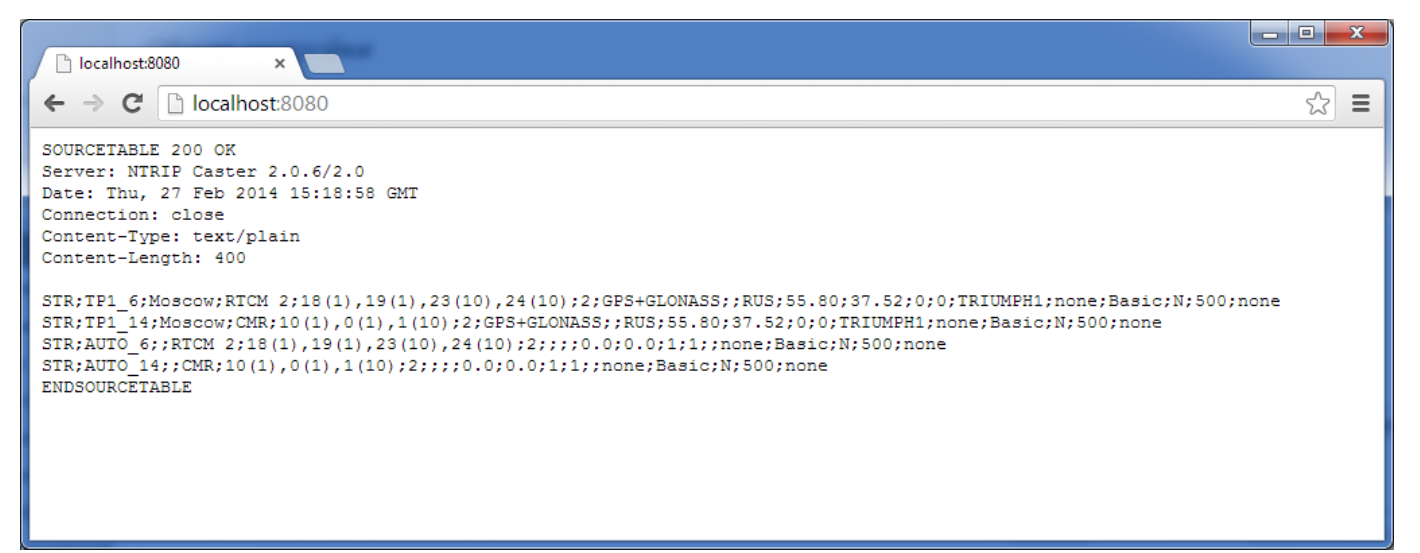

#### Figure 4. Chrome. Ntrip Source Table.

There are two Mount Points TP1\_6 and TP1\_14 here.

Additional Auto Mount Point is created for each correction type. It is called

Public base name + "\_" + correction number (in the list). Client, which connects to

Auto Mount point will switch to the nearest appropriate.

3. In order the base will be able to transmit the corrections, the correct antenna parameters and the exact coordinates of base should be entered.

| let Hub             |                                                 | and the second second s |                                            |                        |
|---------------------|-------------------------------------------------|----------------------------------------------------------------------------------------------------|--------------------------------------------|------------------------|
| Hub                 | General Log-files TriPad Positioning Base Rover | Ports Networking Event Advanced                                                                                                    |                                            |                        |
| Мар                 | Reference Position                              | an an an an an an an an an an an an an a                                                                                                    |                                            | ſ                      |
| Receivers           | Coordinate system: Geodetic 🔹                   |                                                                                                    | )                                          |                        |
| 👻 🏴 🤝 TP1           | Antenna Phase Center Position (APC)             | Antenna Reference Point Position (ARI                                                                                                    | P)                                         |                        |
| Parameters<br>Files | Lat. 55 ° 47 ' 54.560244 " N • W84 •            | Lat. 00 ° 00 ' 00.000000 " N •                                                                                                    | • W84 •                                    |                        |
| Greis commands      | Lon. 037 ° 31 ' 15.024093 " E 🔻                 | Lon. 000 ° 00 ' 00.000000 " E •                                                                                                    | ·                                          |                        |
| Settings            | Alt. +383.2163                                  | Alt. +0.0000                                                                                                    |                                            |                        |
| Connections         | Get from receiver APC -> ARP                    | APC <- ARP                                                                                                    |                                            |                        |
| Auto Tasks          |                                                 |                                                                                                    |                                            |                        |
| NTRIP Caster        | L1 to ARP Offsets                               |                                                                                                    |                                            |                        |
| RAW TCP accounts    | JAV_TYRANT Height, m: 0                         |                                                                                                    |                                            |                        |
| Ftp accounts        | Easting, m: 0 Northing, m: 0                    |                                                                                                    |                                            |                        |
| Hub Logs            |                                                 | Con the Dark                                                                                                    |                                            |                        |
| Email notifications | Reference Position Averaging Mode off           | Antenna type (for RTCM 2.x and 3.0)                                                                                                    | JAV TYRANT                                 | ers                    |
|                     | Reference Position Averaging Interval 180       | Antenna Serial Number                                                                                                    | HXCGG486A NONE set of L2 APC 0.000         | DO                     |
|                     |                                                 | Antenna Setup ID                                                                                                    | ITT3750323 NONE Dffset of L2 APC 0.000     | DO                     |
|                     |                                                 |                                                                                                    | ITT3750323 SCIS Iffset of L2 APC 0.000     | DO                     |
|                     | DTCM 2 - Cattions                               | DTCM 2 Cettingen                                                                                                    | JAVGRANT_G3 NONE                           |                        |
|                     | RTCM 2.x Base Station Identifier 0              | RTCM 3.x Reference Station Identifier                                                                                                    | JAVGRANT_G3+GP_JVGR                        |                        |
|                     | Enable CA/L1 in RTCM 2.x Message on             | /par/rtcm3/base/l2c                                                                                                    | JAVRINGANT_DM_JVDM                         |                        |
|                     | Enable P/L1 in RTCM 2.x Message off             |                                                                                                    | JAVRINGANT_DM_SCIS                         |                        |
|                     | Enable P/L2 in RTCM 2.x Message on 🗸            |                                                                                                    | JAVRINGANI_DM_SCIT                         |                        |
|                     | Maximum Number of Satellites for0               |                                                                                                    | JAVTRIUMPH_VS_NONE<br>JAV_AIRANT           |                        |
|                     | Refresh Apply                                   |                                                                                                    | JAV_GRANT-G3T_NONE Save                    | Configuration to Scrip |
|                     | Greis com                                       | nmands mode, press Ctrl for Help Tip, Ctrl                                                                                                    | JAV_RINGANT_G3T JAVC                       |                        |
|                     |                                                 |                                                                                                    | JAV_RINGANT_G3T NONE<br>JAV_TRIUMPH-1 NONE |                        |
|                     |                                                 |                                                                                                    | JAV_TRIUMPH-1R                             |                        |
|                     |                                                 |                                                                                                    | Send Clear Start Logg                      | ing Load Script        |

Go to *Receivers* → *Receiver* (*TP1* ) → *Parameters* → *Base*.

Figure 5. Base parameters. Exact coordinates and antenna type.

Coordinates can be entered manually or got from the receiver. Select the antenna type in the *Reference Antenna parameters* group.

## **3. NTRIP-clients managing. NTRIP accounts.**

1. Go to the tab *Ntrip Caster* ► *Accounts*. Add account.

NTRIP-clients managing. NTRIP accounts.

2. Enable account. Specify Login and Password.

| lub                 | Accounts Clients Statistics |              |                                     |
|---------------------|-----------------------------|--------------|-------------------------------------|
|                     |                             |              |                                     |
| Map<br>Receivers    | ✓ Enabled Login autoExp     | Password ••• | Options ( Expiration Date 7/31/2013 |
| 🕨 🍽 🥌 TP1           |                             |              | Simultaneous connections 10 🗘       |
| Settings            |                             |              | Auto Mount Points                   |
| Connections         |                             |              | Ok Cancel Delete                    |
| Auto Tasks          |                             |              |                                     |
| NTRIP Caster        |                             |              |                                     |
| RAW TCP accounts    |                             |              |                                     |
| Ftp accounts        |                             |              |                                     |
| Hub Logs            |                             |              |                                     |
| Email notifications |                             |              |                                     |
|                     |                             |              |                                     |
|                     |                             |              |                                     |
|                     |                             |              |                                     |
|                     |                             |              |                                     |
|                     |                             |              |                                     |
|                     |                             |              |                                     |
|                     |                             |              |                                     |
|                     |                             |              |                                     |
|                     |                             |              |                                     |
|                     |                             |              |                                     |
|                     |                             |              |                                     |
|                     |                             |              |                                     |
|                     |                             |              |                                     |
|                     |                             |              | Add new Ntrip Account Refresh list  |

Figure 6. Ntrip Caster. Accounts.

- 3. Add options. Following options are available:
  - Expiration Date.
  - Connection Count.
  - Auto Mount Point.

## 4. Monitoring and statistics

| h                   | Accounts Clients Statistics     |                            |                                |                   |
|---------------------|---------------------------------|----------------------------|--------------------------------|-------------------|
| Мар                 | Account: autoExp Connections: 2 |                            |                                |                   |
| Receivers           | Mount Point: AUTO 6 (TP1 6)     | Start: 2013/07/01 16:53:49 | Connection Time: 00 min 10 sec | Traffic: 7.81(KB) |
| 🍽 🤝 TP1             |                                 |                            |                                |                   |
| Settings            | Mount Point: TP1_6              | Start: 2013/07/01 16:53:49 | Connection Time: 00 min 10 sec | Traffic: 7.81(KB) |
| Connections         |                                 |                            |                                |                   |
| Auto Tasks          |                                 |                            |                                |                   |
| NTRIP Caster        |                                 |                            |                                |                   |
| RAW TCP accounts    |                                 |                            |                                |                   |
| Ftp accounts        |                                 |                            |                                |                   |
| Hub Logs            |                                 |                            |                                |                   |
| Email notifications |                                 |                            |                                |                   |
|                     |                                 |                            |                                |                   |
|                     |                                 |                            |                                |                   |

1. You can monitor connected clients on the Ntrip Caster > Clients tab.

#### Figure 7. Ntrip Caster. Clients.

The table shows the clients currently connected to the Ntrip Caster. Clients are grouped into account. The following information is provided for each client:

- Mount Point
- Connection start time
- Connection duration
- Traffic
- 2. Statistics is available on the *Ntrip Caster* > *Statistics* tab. Select time period and click *Get*.

Monitoring and statistics

| ub                  | Accounts Clients Statistics |                     |                     |                                       |
|---------------------|-----------------------------|---------------------|---------------------|---------------------------------------|
| Мар                 | Over Deried C 6/1/2012      | R- 7/1/2012 -       |                     |                                       |
| Receivers           | Over Period C 0/1/2013      |                     |                     |                                       |
| 🕨 🍬 TP1             | Account                     | Connections C       | Count               | Total Connection Time                 |
| Settings            | autoExp                     |                     | 10                  | 11 min                                |
| Connections         | Mount Point                 | Start               | Finish              | Connection Time                       |
| Auto Tasks          | AUTO_6                      | 2013/07/01 16:16:40 | 2013/07/01 16:16:53 | 00 min 13 sec                         |
| NTRIP Caster        | AUTO_6                      | 2013/07/01 16:16:46 | 2013/07/01 16:16:53 | 00 min 07 sec                         |
| RAW TCP accounts    | AUTO_6                      | 2013/07/01 16:17:05 | 2013/07/01 16:17:25 | 00 min 20 sec                         |
| Ftp accounts        | AUTO_6                      | 2013/07/01 16:17:13 | 2013/07/01 16:17:33 | 00 min 20 sec                         |
| Hub Logs            | AUTO_6                      | 2013/07/01 16:36:49 | 2013/07/01 16:38:44 | 02 min 55 sec                         |
| Email notifications | AUTO_6                      | 2013/07/01 16:38:46 | 2013/07/01 16:39:03 | 00 min 17 sec                         |
| Email notifications | AUTO_6                      | 2013/07/01 16:39:04 | 2013/07/01 16:42:30 | 03 min 26 sec                         |
|                     | TP1_6                       | 2013/07/01 16:39:04 | 2013/07/01 16:42:30 | 03 min 26 sec                         |
|                     | AUTO_6                      | 2013/07/01 16:53:49 | 2013/07/01 16:54:25 | 01 min 36 sec                         |
|                     | TP1_6                       | 2013/07/01 16:53:49 | 2013/07/01 16:54:25 | 01 min 36 sec                         |
|                     |                             |                     |                     | Export Details to Excel Print Details |
|                     |                             |                     |                     |                                       |

**Figure 8. Ntrip Caster. Statistics** 

The table contains one row for each account, and includes the following information:

- Connection count
- The total time of all connections in minutes
- 3. Detailed statistics is available for each account. It shows a list of all the connections for the period. There is the following information for each connection:
  - Mount point
  - Connection start time
  - Connection finish time
  - Connection duration

Both general and detailed statistics can be printed and exported to a spreadsheet Excel.

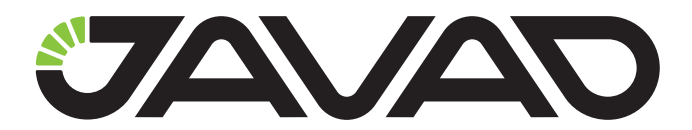

900 Rock Avenue, San Jose, CA 95131 USA Phone: +1(408)770-1770 Fax: +1(408)770-1799 www.javad.com

**Copyright © JAVAD GNSS, Inc., 2014** All rights reserved. No unauthorized duplication.